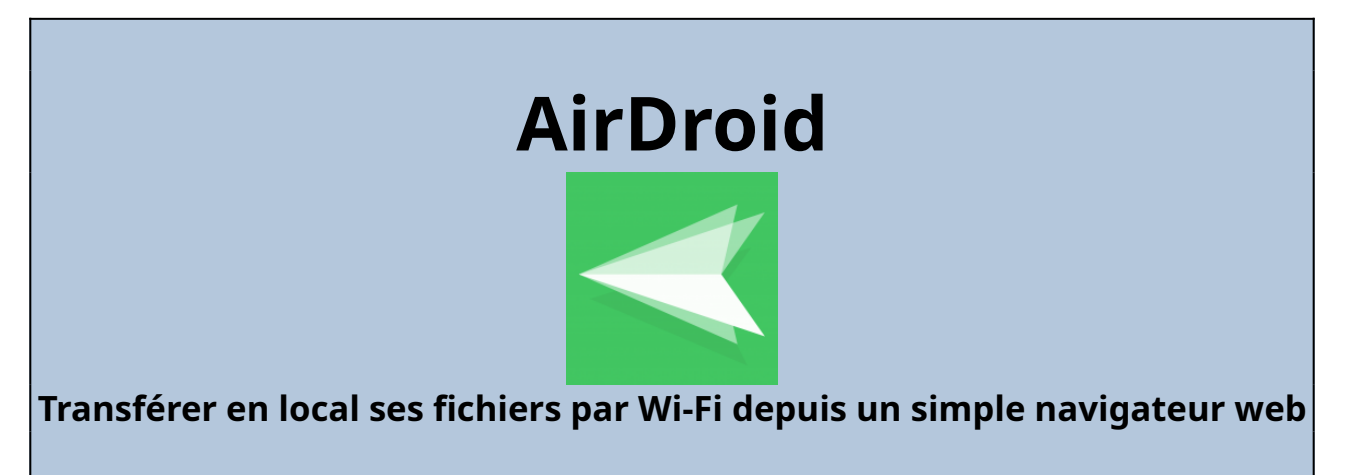

Vivien Guéant – décembre 2024

AirDroid est une application qui sait faire pas mal de choses, comme contrôler l'appareil à distance et de mettre son écran en miroir sur PC pour en faire profiter votre entourage. La fonction que je vais développer ci-dessous est l'accès aux fichiers d'un mobile Android ,depuis un navigateur web d'un PC.

## Étape N°1 : Utilisation sans compte pour récupérer photos et vidéos

Lancer AirDroid.

On ne clique pas sur **Connexion** ou **Inscription**, car pour notre besoin, le compte est inutile : Cliquer sur **Passer** en haut à droite.

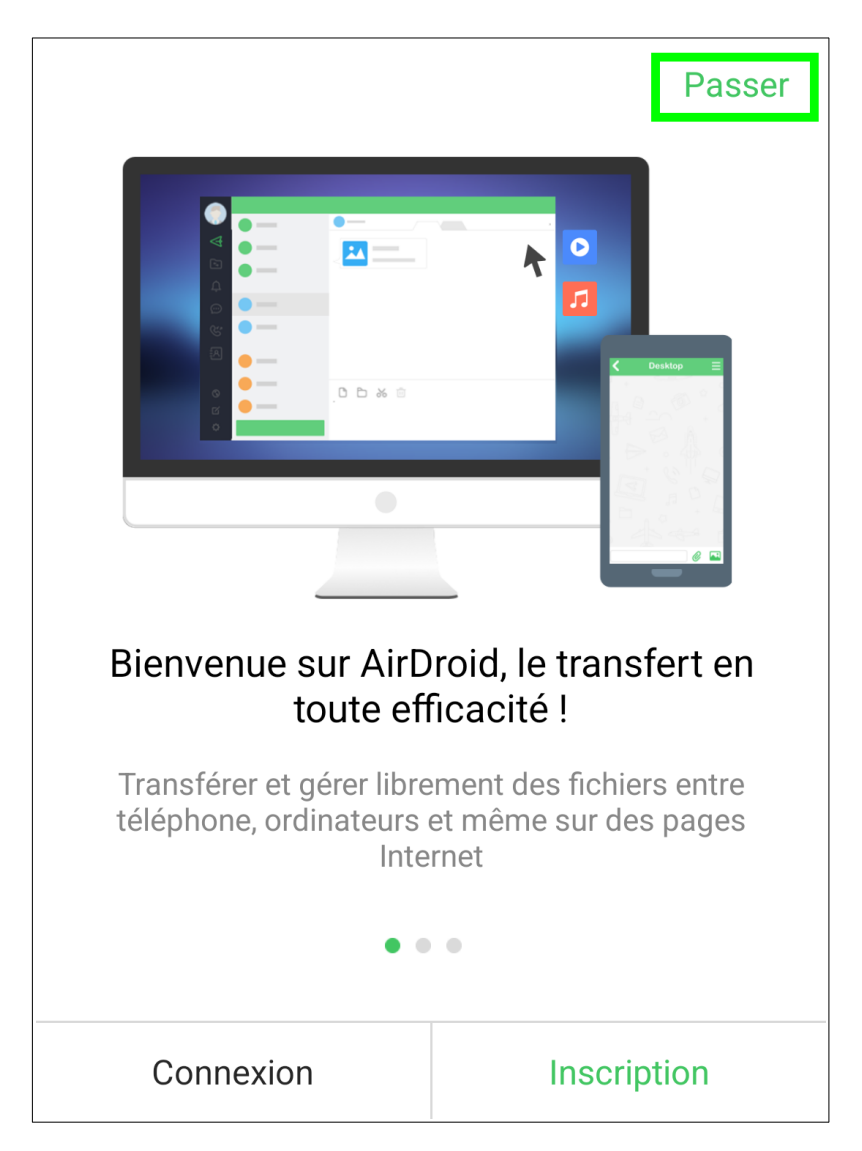

#### Cliquer sur **Continuer**

| Demande de permission                                                                                                    |  |  |  |  |
|----------------------------------------------------------------------------------------------------|--|--|--|--|
| ¢<br>All files access<br>AirDroid                                                                                                    |  |  |  |  |
| Allow access to manage all files                                                                                                    |  |  |  |  |
| Veuillez s'il vous plaît activer l'autorisation<br>« Autoriser accès à tous fichiers et leur gestion » afin<br>de vous assurer qu'AirDroid fonctionne. Appuyez sur<br>le bouton « Continuer » pour activer l'option et revenir<br>à AirDroid. |  |  |  |  |
| Continuer                                                                                                    |  |  |  |  |
| Passer                                                                                                    |  |  |  |  |

Déplacer la coche « Autoriser l'accès pour gérer tous les fichiers » pour valider l'autorisation.

Cliquer ensuite sur la flèche en haut à gauche pour revenir à l'application AirDroid.

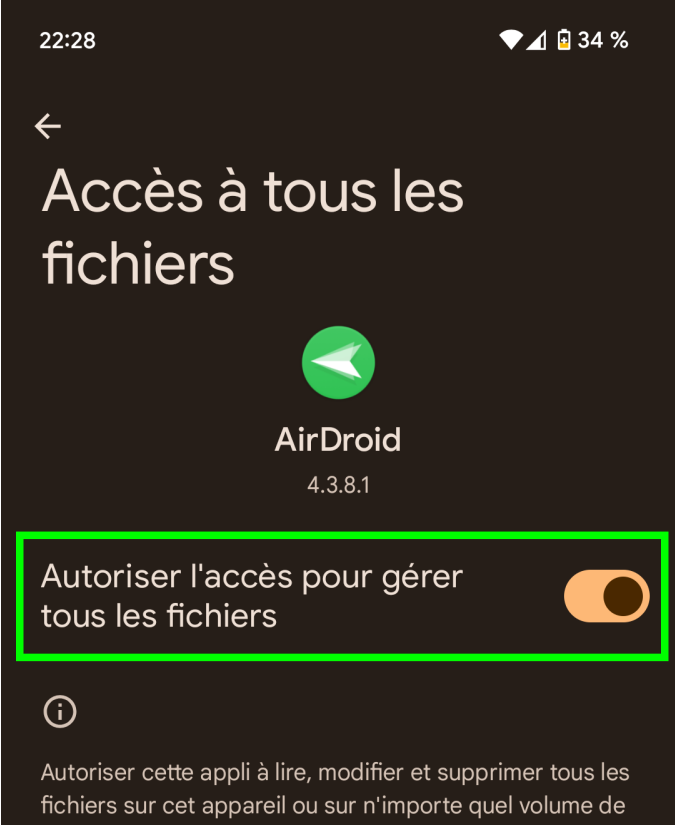

Autoriser cette appli à lire, modifier et supprimer tous les fichiers sur cet appareil ou sur n'importe quel volume de stockage connecté. Si cette option est activée, l'appli pourra accéder à des fichiers à votre insu.

## Étape N°3 : Refuser les notifications, c'est inutile

Les notifications ne sont pas nécessaires pour notre besoin, je propose de cliquer sur **Ne pas autoriser**.

Le seul point négatif, c'est qu'il va redemander cette autorisation à chaque lancement.

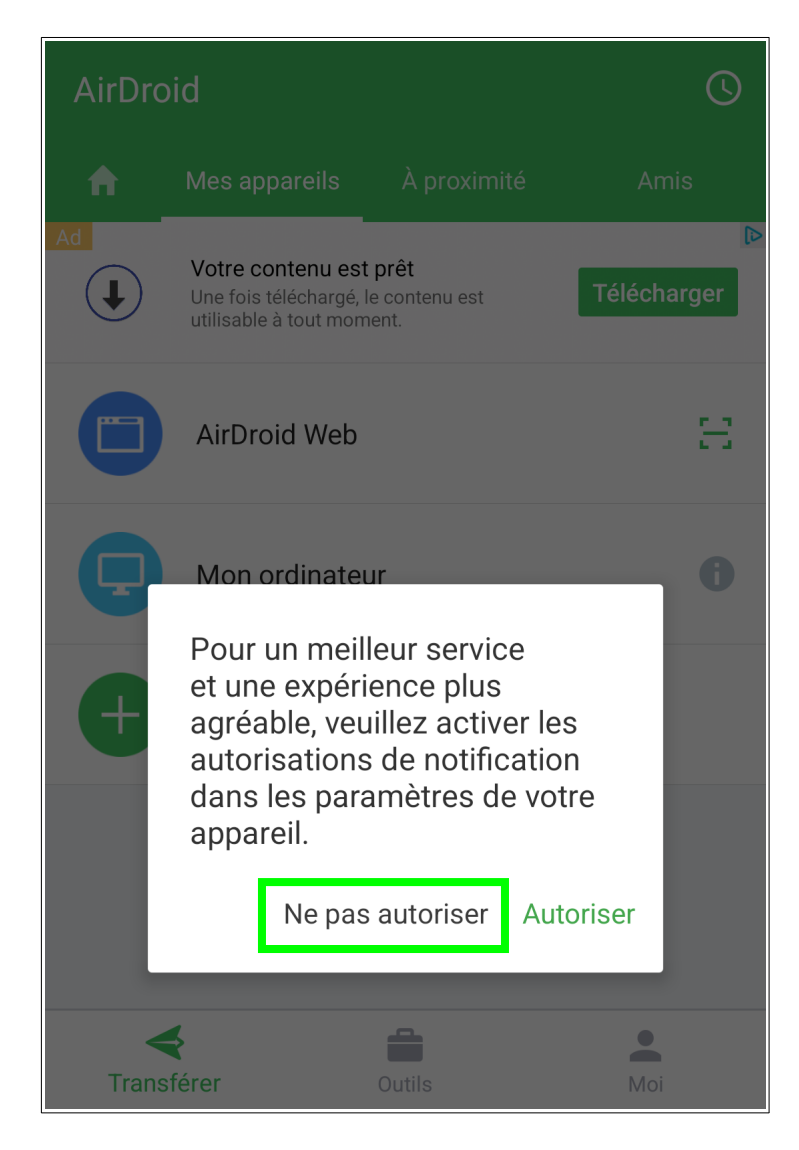

## <u>Étape N°4 : Lancer le service web pour l'accès depuis un navigateur</u>

Cliquer sur AirDroid Web de façon à démarrer un serveur web sur votre téléphone.

Il est impératif que le téléphone et votre PC soient tous les deux connectés sur la même box (si votre mobile est en 4G/5G et non en Wi-Fi, cela ne fonctionnera pas)

| AirDroid |                                                                      |                                       |                  |
|----------|----------------------------------------------------------------------|---------------------------------------|------------------|
| <b>A</b> | Mes appareils                                                        | À proximité                           | Amis             |
| Ad       | Votre contenu est<br>Une fois téléchargé, l<br>utilisable à tout mom | <b>prêt</b><br>e contenu est<br>ient. | ►<br>Télécharger |
|          | AirDroid Web                                                         | ]                                     | H                |
| P        | Mon ordinateu                                                        | ır                                    | 6                |
| +        | Ajouter un app                                                       | oareil                                |                  |
|          |                                                                      |                                       |                  |
| Trans    | <b>\$</b><br>sférer                                                  | Outils                                | Moi              |

L'option la plus simple est de se connecter sur l'adresse IPv4, depuis votre navigateur web.

Si l'IP n'est pas visible, un clic dessus devrait la faire apparaître.

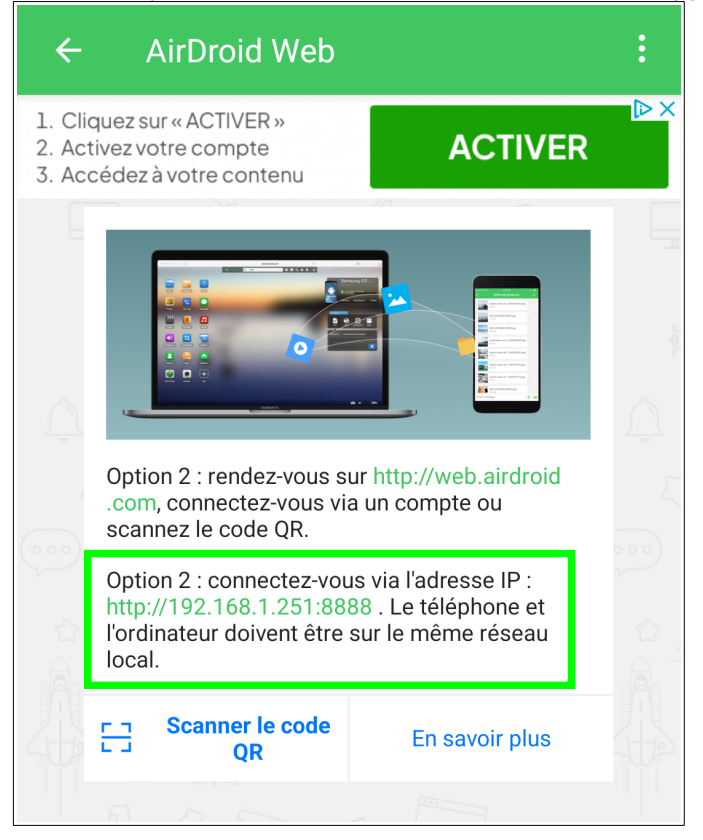

### <u>Étape N°5 : Depuis votre navigateur, connectez-vous sur l'adresse IP</u>

Exemple ici c'est <u>http://192.168.1.251:8888</u> (reprendre celle indiquée sur votre mobile)

Votre téléphone recevant toujours la même IP quand il est connecté à la même box, je conseille de marquer cette page pour un accès direct.

| Ō                                                                                                    | • AirDroid × +          |                                                                            |     | $\sim$ |      | x |
|----------------------------------------------------------------------------------------------------|-------------------------|----------------------------------------------------------------------------|-----|--------|------|---|
| $\leftarrow \   \rightarrow$                                                                           | X 🔿 & 192.168.1.251:888 | ]                                                                          | × ☆ | ତ ⊻ ♥  | పి 🚽 | ≡ |
|                                                                                                    |                         | 192.XXX.XX<br>Requests to connect<br>Reject in 30 seconds<br>Reject Accept |     |        |      |   |
| Veuillez accepter la connexion sur votre appareil                                                      |                         |                                                                            |     |        |      |   |
| Il se peut que vous deviez attendre quelques secondes pour que l'alerte apparaisse sur votre appareil. |                         |                                                                            |     |        |      |   |
| En attente o                                                                                           | e 192.168.1.251         |                                                                            |     |        |      |   |

Sur votre téléphone, il faut valider la connexion en cliquant sur Accepter :

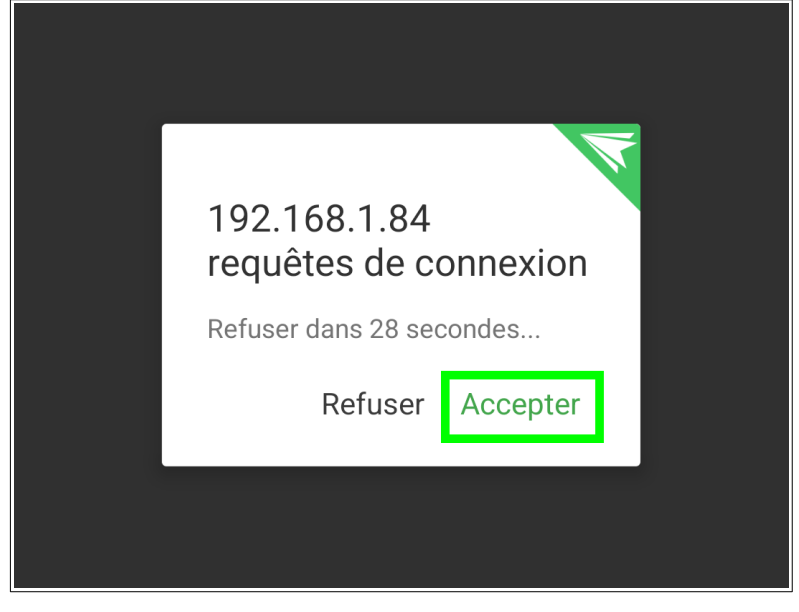

Si vous n'êtes pas assez rapide (30 secondes), vous aurez ce message sur votre PC : il faut alors recommencer.

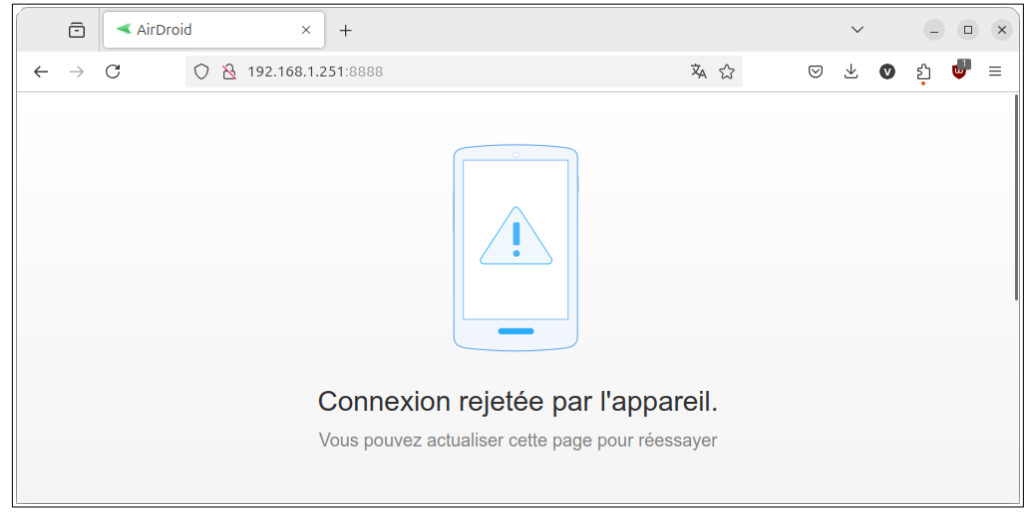

## <u>Étape N°6 : Sélectionner les photos et vidéos à télécharger</u>

Quand vous êtes connecté, vous voyez apparaître cette fenêtre permettant d'avoir accès à de nombreuses fonctions de votre mobile.

Ce qui nous intéresse, c'est **Photos** pour récupérer vos photos et **Vidéos** pour télécharger vos vidéos.

| ē                             | <pre>AirDroid Web_Google Pitx +</pre>            | $\sim$                    | - 0      | ×  |
|-------------------------------|--------------------------------------------------|---------------------------|----------|----|
| $\leftarrow \   \rightarrow $ | C 👌 192.168.1.251:8888 🌣 🕁                       | ⊚ ⊻ (                     | 🕨 ភ្ 🗳   | ≡  |
|                               | AirDroid <u>Rechercher</u> Rechercher Rechercher | <b>-</b> 🚱 [              | 2 🕂      | 1  |
| Photos                        | En miroir Vidéos Aide Google                     | Chier URL Pres<br>Pixel 6 | c O      |    |
| Fichiers                      | Contacts Sonneries                               |                           |          |    |
| <b>O</b>                      |                                                  |                           |          |    |
| Caméra                        | Contacts Applicatio                              | Q 1                       | ÷ ۱۱۱ (۱ | 2% |

En cliquant sur Photos, vous pouvez voir ce type de fenêtre dans votre navigateur web :

- À gauche, les dossiers du téléphone : **Camera** (Appareil Photo), **Download** (dossier téléchargements), WhatsApp...
- À droite les photos du dossier sélectionné.

Vous prouvez sélectionner les photo une par une, ou cliquer sur tout sélectionner en haut à gauche.

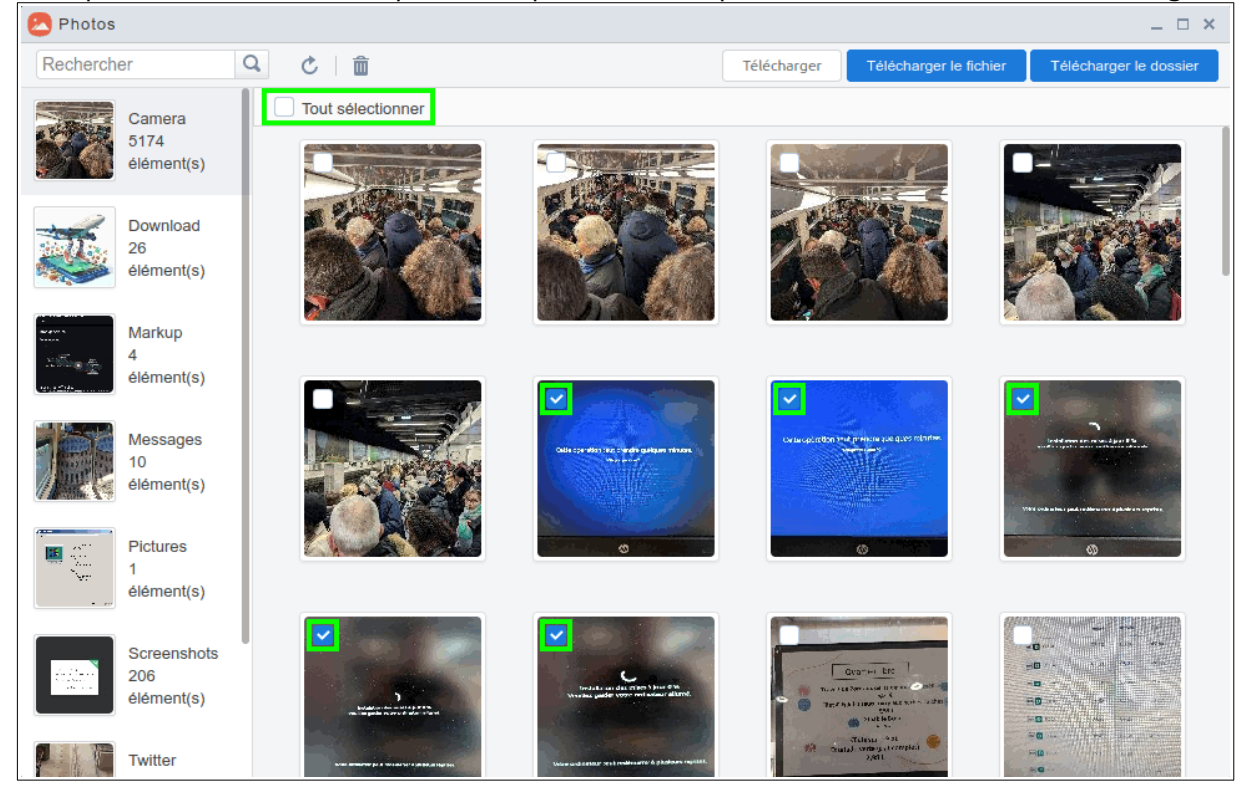

## Étape N°7 : Télécharger les photos et vidéos sélectionnées

Il faut cliquer sur le premier bouton Télécharger, sur fond blanc.

Il faut ensuite patienter le temps que le téléphone prépare le fichier .zip Cela peut prendre plusieurs dizaines de secondes, patience. Le téléchargement peut ensuite prendre du temps (plusieurs minutes pour les vidéos).

En cas d'échec (téléchargement interrompu), je vous conseille de charger le téléphone et faire en sorte qu'il ne se mette pas en veille.

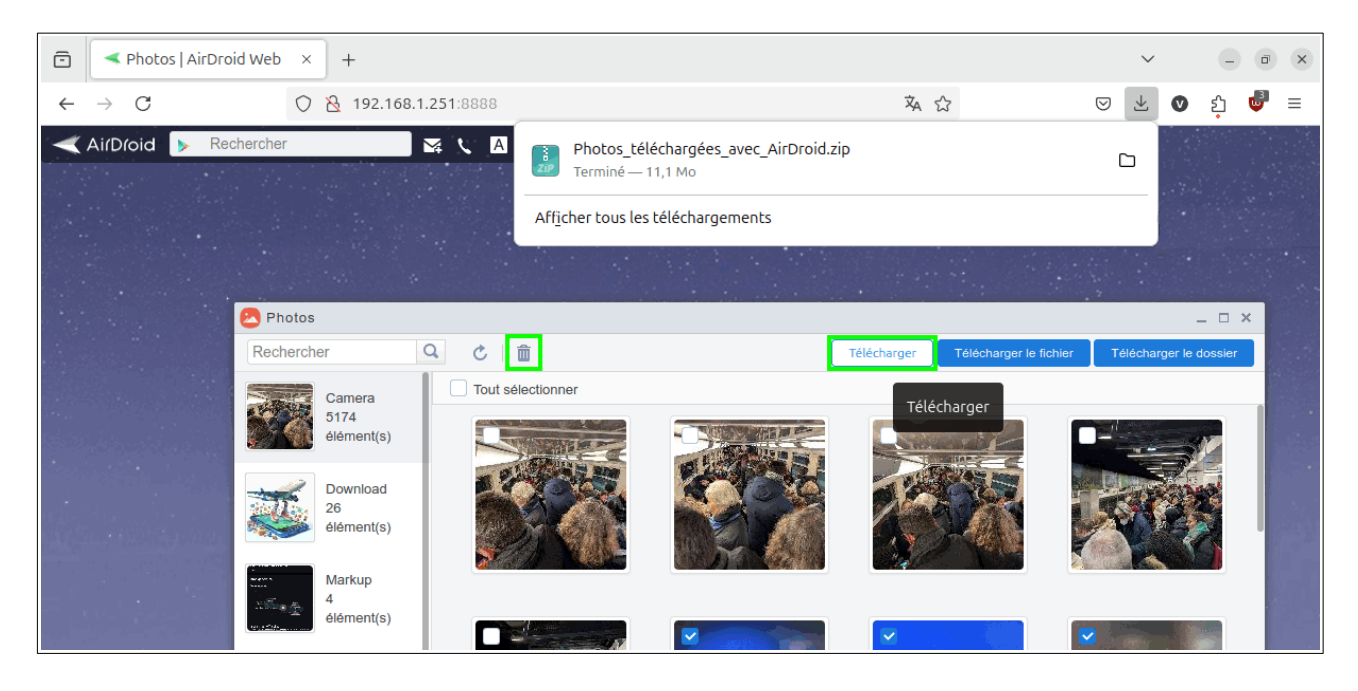

Je vous conseille ensuite de vérifier que le téléchargement a bien fonctionné avant de cliquer sur l'icône Corbeille en haut à gauche pour supprimer les images / vidéos que vous venez de télécharger.

# Étape N°8 : Décompresser le fichier .zip sur votre PC

Vous pouvez fermer votre navigateur web et l'application sur votre mobile, maintenant que tout est sur votre PC.

Pour décompresser le fichier .zip, il faut aller dans le dossier **Téléchargements** et cliquer avec le bouton droit sur le fichier .zip, sélectionner **Extraire** pour l'extraire.

Il est ensuite possible de supprimer le fichier .zip